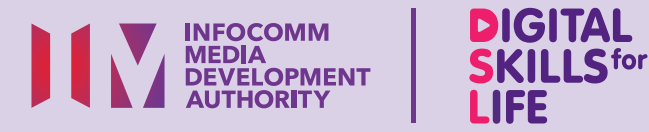

# Simpan, Dapatkan Kembali dan Padamkan Maklumat pada Peranti Mudah Alih (iOS)

SEARCH. . . Q

 $\bullet \bullet \bullet$ 

# Kandungan

| Pengenalan                                      | 2 |
|-------------------------------------------------|---|
| Panduan Keselamatan Siber                       | 3 |
| Ambil Syot Layar                                | 4 |
| Dapatkan Kembali Foto, Video<br>atau Syot Layar | 5 |
| Padamkan Foto, Video<br>atau Syot Layar         | 6 |
| Tandakan Halaman<br>Laman Web                   | 7 |
| Dapatkan Kembali<br>Penanda Halaman             | 8 |

1

| Padamkan Penanda Halaman | 9  |
|--------------------------|----|
| Simpan Dokumen           | 11 |
| Dapatkan Kembali Dokumen | 13 |
| Padamkan Dokumen         | 14 |

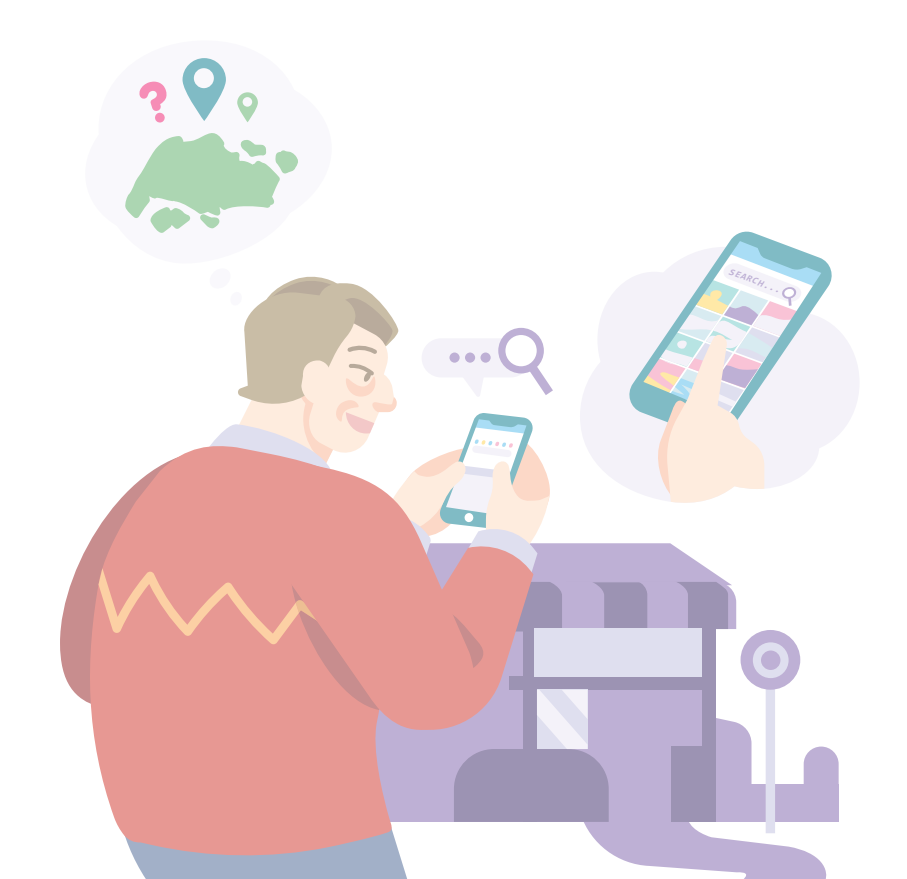

## Pengenalan

Panduan ini disediakan untuk semua orang yang ada atau tiada pengalaman digital tetapi berminat untuk mengetahui lebih lanjut tentang kemahiran digital yang penting bagi kehidupan harian.

Kemahiran penting dikumpulkan kepada 5 bidang kompetensi seperti yang ditunjukkan dalam gambar rajah.

#### Hasil pembelajaran kompetensi Teroka Maklumat Dalam Talian:

Mampu menyimpan, mendapatkan kembali dan memadamkan maklumat pada peranti mudah alih.

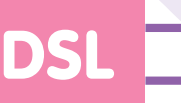

Panduan berikut adalah berdasarkan ikon perisian biasa dan tetapan peranti mudah alih yang umum. Sila ambil perhatian bahawa ciri-ciri tertentu mungkin berbeza pada peranti mudah alih dan model yang berbeza.

Panduan Kemahiran Digital Sepanjang Hayat (DSL) ialah satu siri buku kecil yang terdiri daripada:

- arahan langkah demi langkah dan
- petua pantas

untuk membantu anda menyemak imbas dalam talian secara yakin dan selamat.

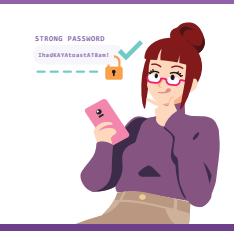

#### Sentiasa Berwaspada, Bijak, Berkelakuan Baik Semasa Dalam Talian

Berjaga-jaga terhadap ancaman siber; Lindungi maklumat peribadi; Kembangkan kehadiran dalam talian yang positif.

#### Teroka Maklumat Dalam Talian ....O Cari, lihat dan

dapatkan kembali maklumat dalam talian. Saling Berhubung Dalam Talian Berhubung dengan orang lain

#### **Berurusan Secara Dalam Talian** Jalankan

urus niaga dalam talian.

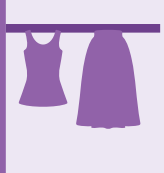

#### Sediakan dan Gunakan Alat Pintar

Sediakan dan kendalikan perkakasan asas dan fungsi perisian peranti mudah alih anda.

dalam

talian.

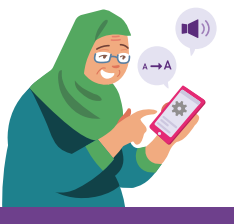

### Panduan Keselamatan Siber

Untuk kekal selamat semasa menyimpan, mendapatkan kembali dan memadamkan maklumat pada peranti mudah alih anda, sila patuhi perkara berikut:

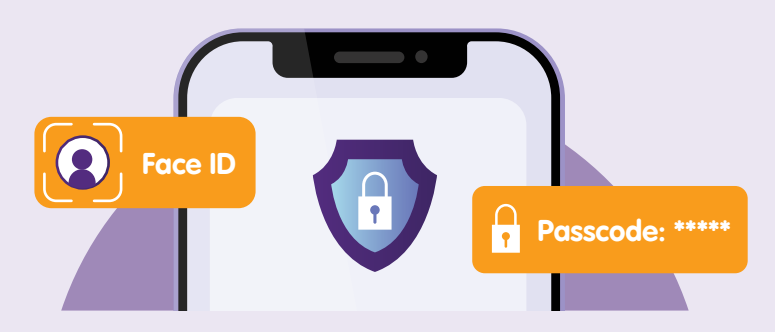

**Lindungi peranti mudah alih anda dengan menguncinya** sama ada dengan Kod Laluan, ID Muka atau Corak (hanya terpakai kepada peranti Android) untuk menghalang akses yang tidak dibenarkan kepada maklumat peribadi anda.

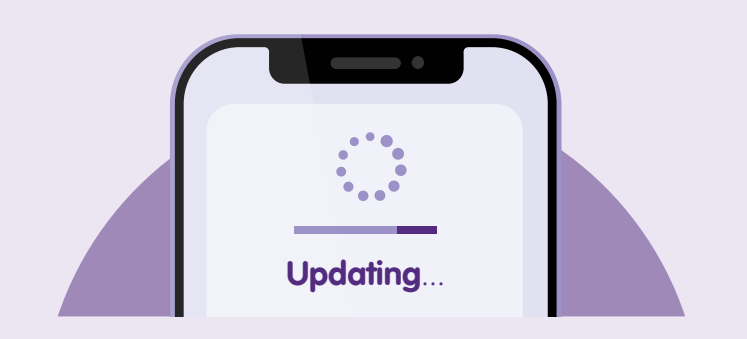

Semak kemas kini dan **kemas kini aplikasi anda dengan segera** untuk melindungi peranti anda daripada kelemahan keselamatan yang diketahui.

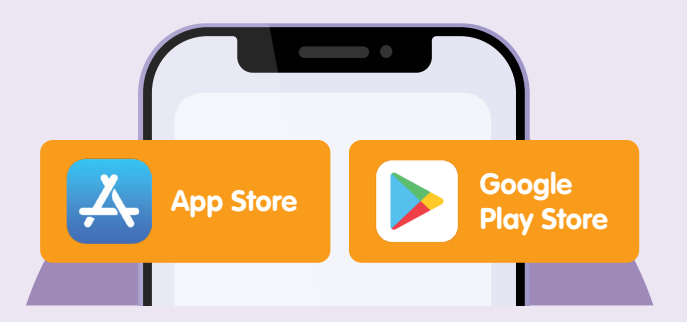

Muat turun aplikasi dari sumber **rasmi**.

## Ambil Syot Layar

Mengambil foto, video atau syot layar adalah salah satu kaedah untuk menyimpan maklumat pada peranti mudah alih anda. Langkah berikut akan membimbing anda untuk menyimpan, mendapatkan dan memadam foto, video atau syot layar pada peranti mudah alih anda.

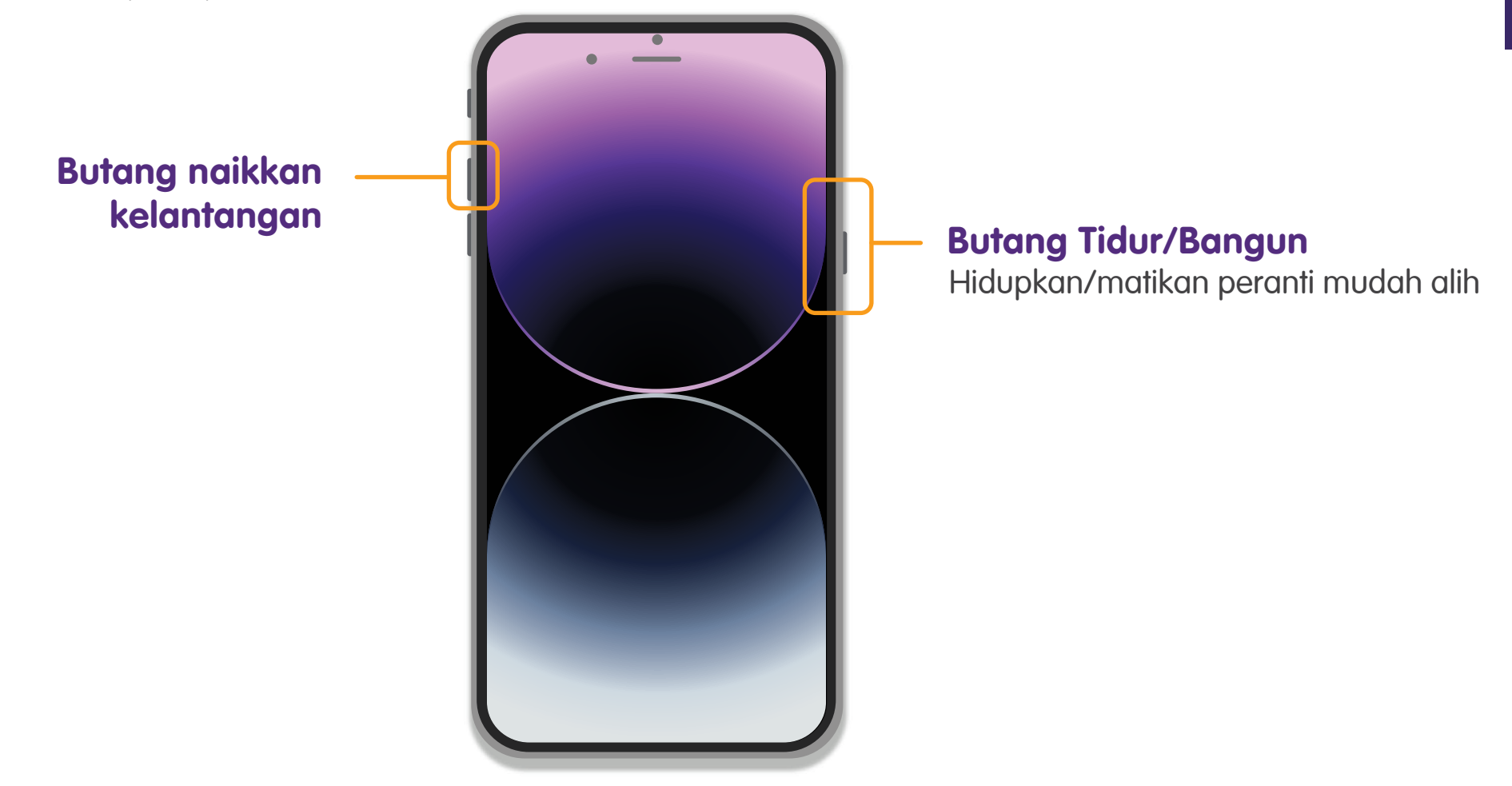

Tekan **"Butang naikkan kelantangan"** di sebelah kiri dan **"Butang Tidur/Bangun"** di sebelah kanan secara serentak untuk mengambil syot layar.

### Dapatkan Kembali Foto, Video atau Syot Layar

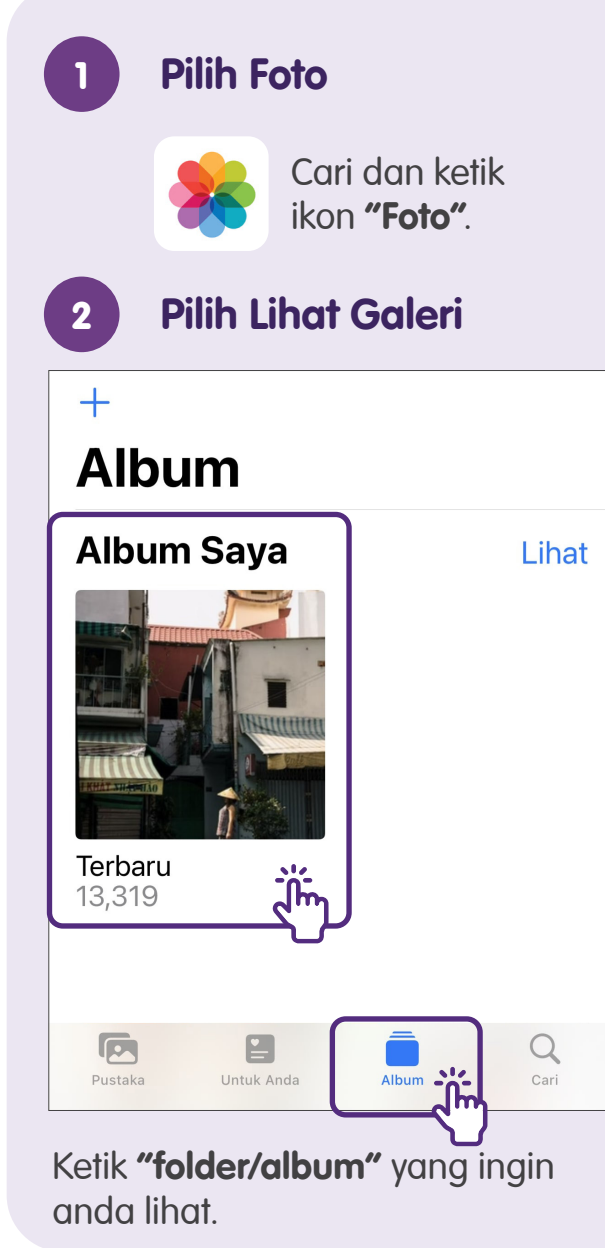

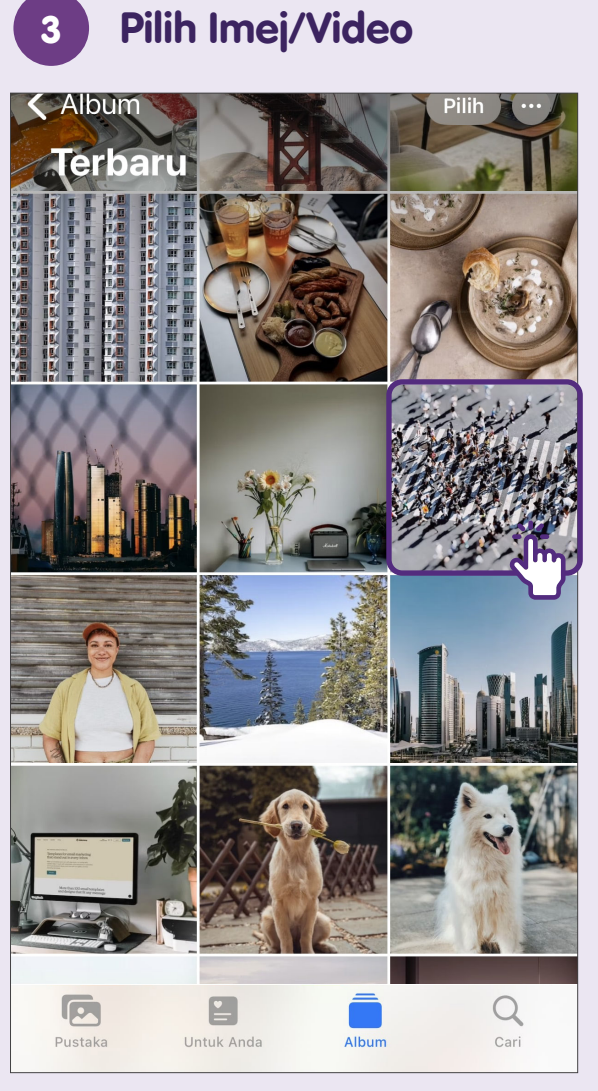

Ketik pada "**foto atau imej kecil video"** yang ingin anda lihat.

### Padamkan Foto, Video atau Syot Layar

Q

Cari

Albun

Ketik pada "Pustaka" dan pilih

foto atau video untuk dipadamkan.

<

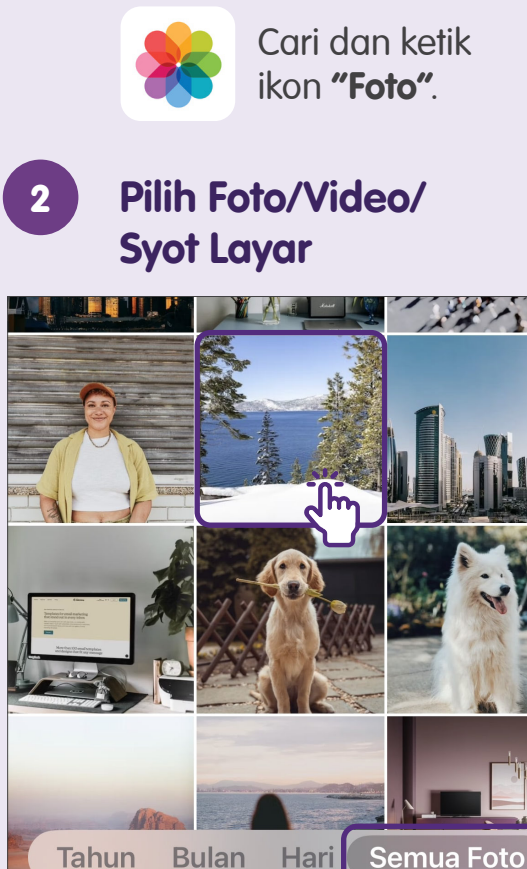

Pustaka

**Pilih Foto** 

#### 3 Padamkan Foto/Video/ Syot Layar

Hari ini

1:01PTG

Edit

 $\bigcirc$ 

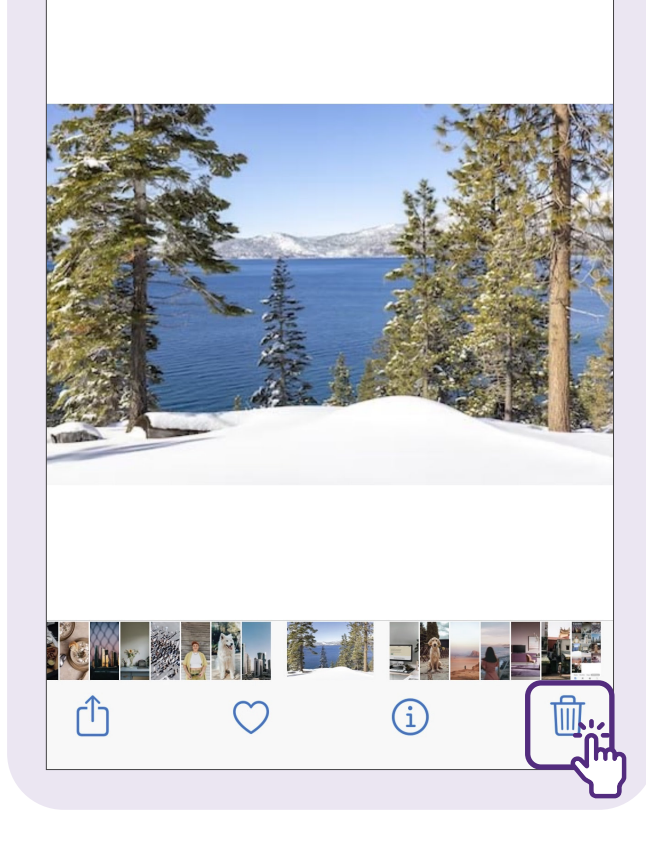

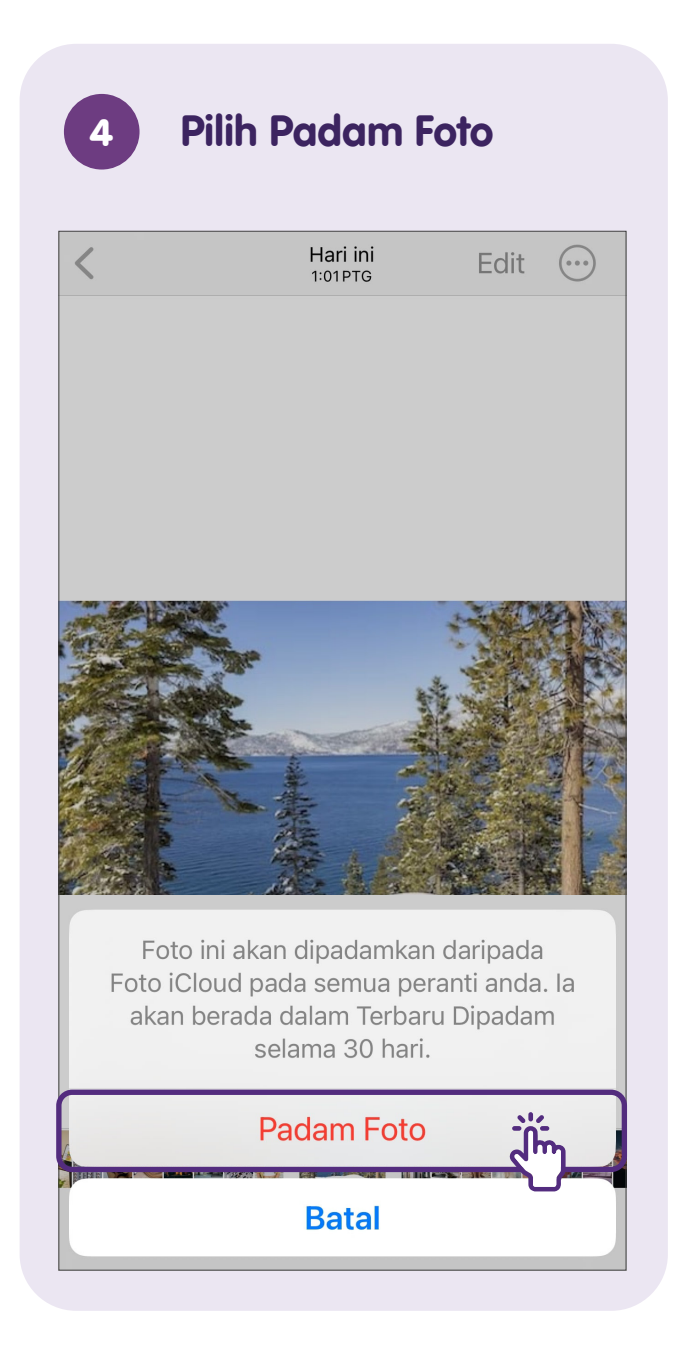

### Tandakan Halaman Laman Web

Apabila anda menjumpai laman web yang ingin anda lawati semula semasa melayari Internet, anda boleh menanda halaman.

Langkah berikut akan membimbing anda untuk menanda halaman laman web, mendapatkan semula penanda halaman dan memadamkan penanda halaman jika anda tidak perlukan lagi.

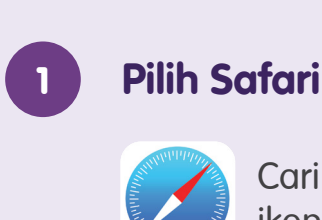

Cari dan ketik ikon **"Safari"**.

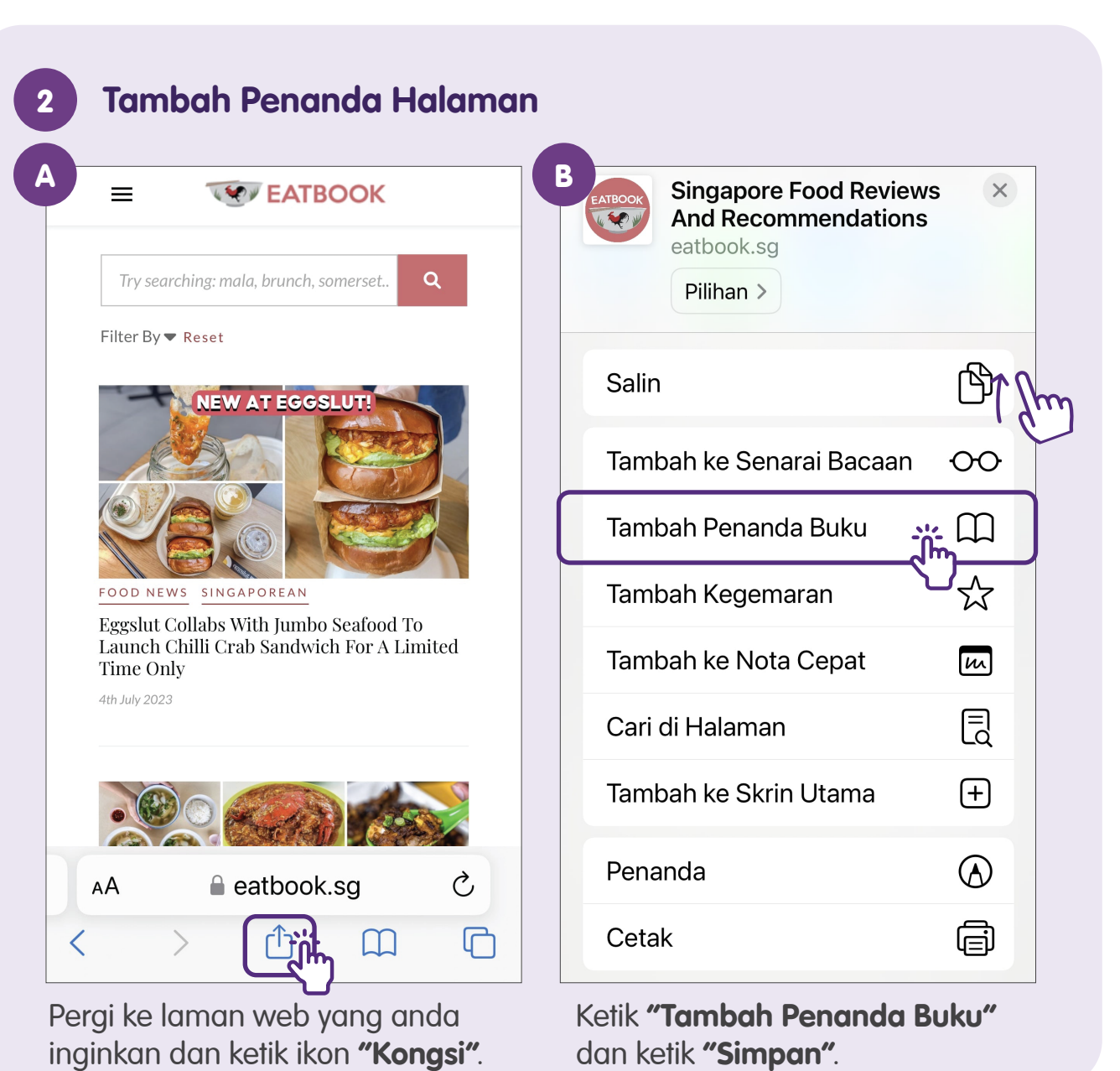

### Dapatkan Kembali Penanda Halaman

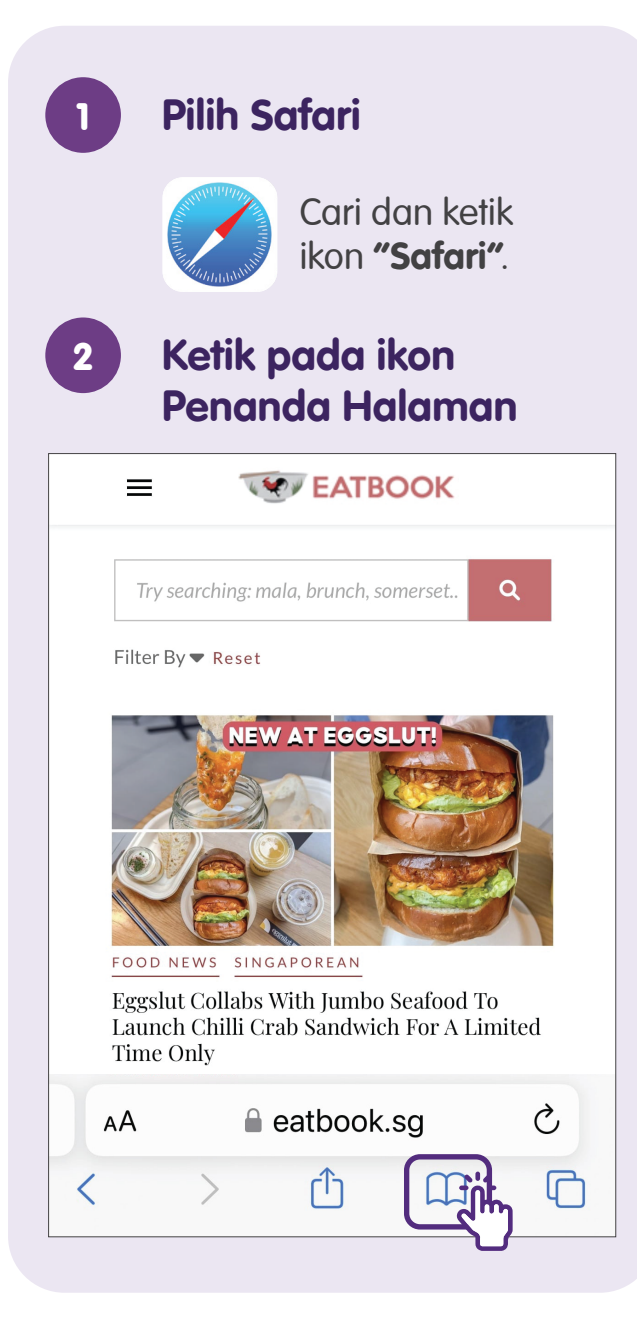

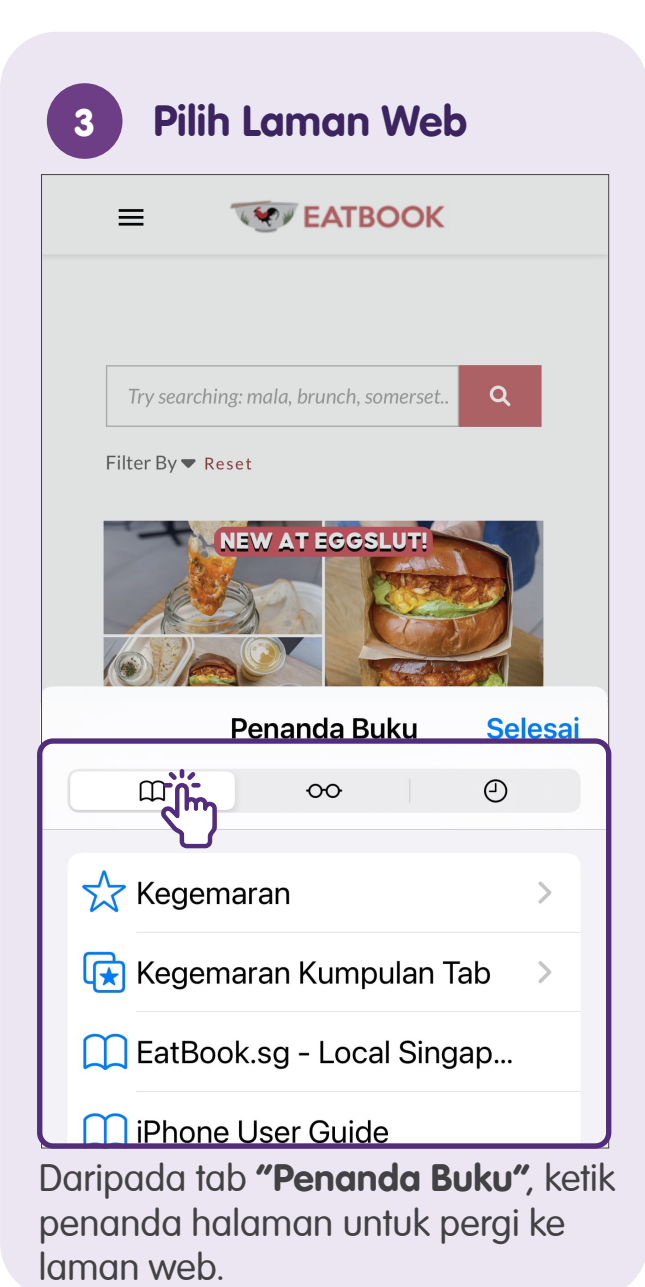

8

#### Padamkan Penanda Halaman

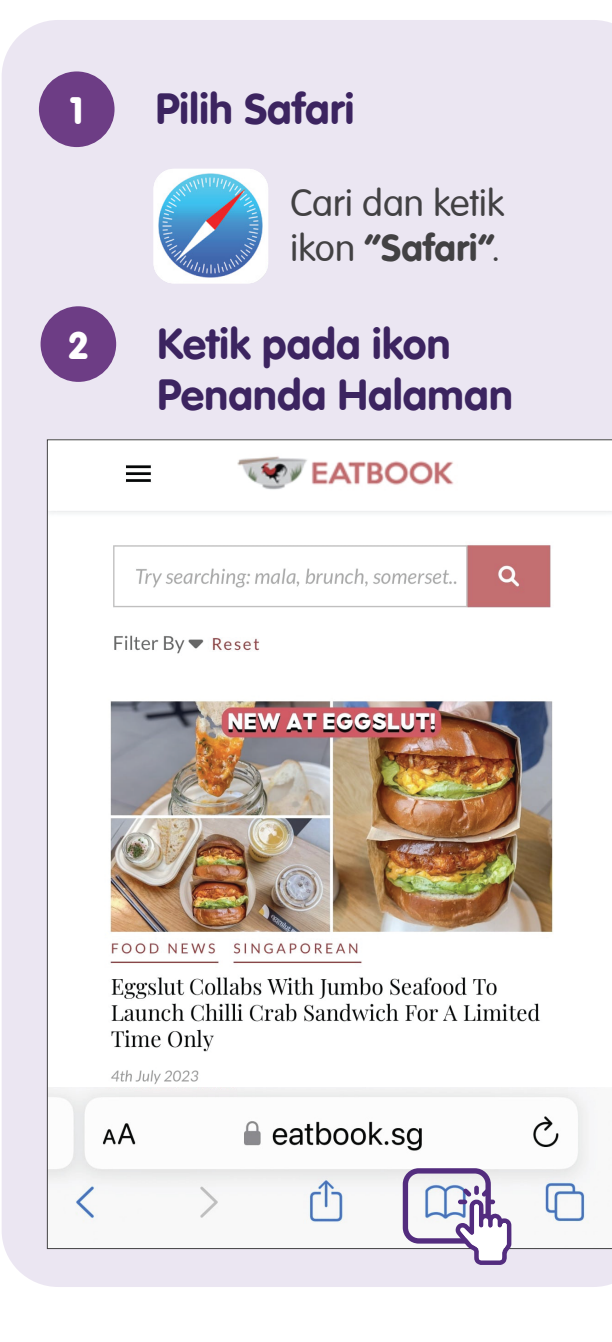

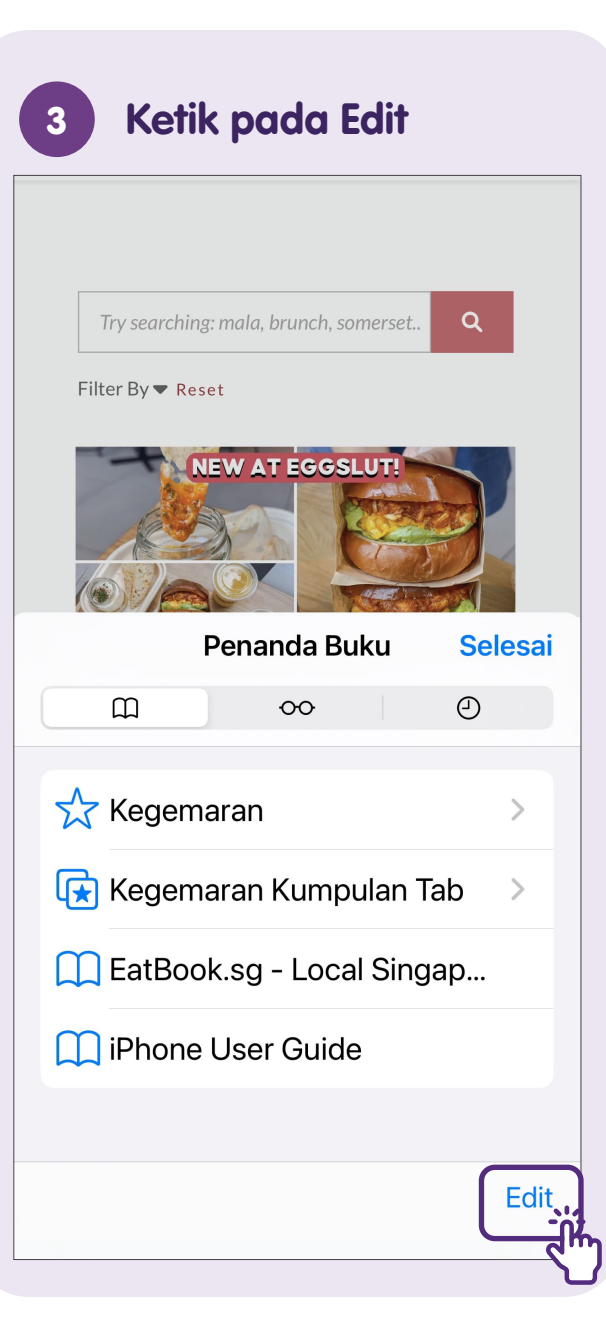

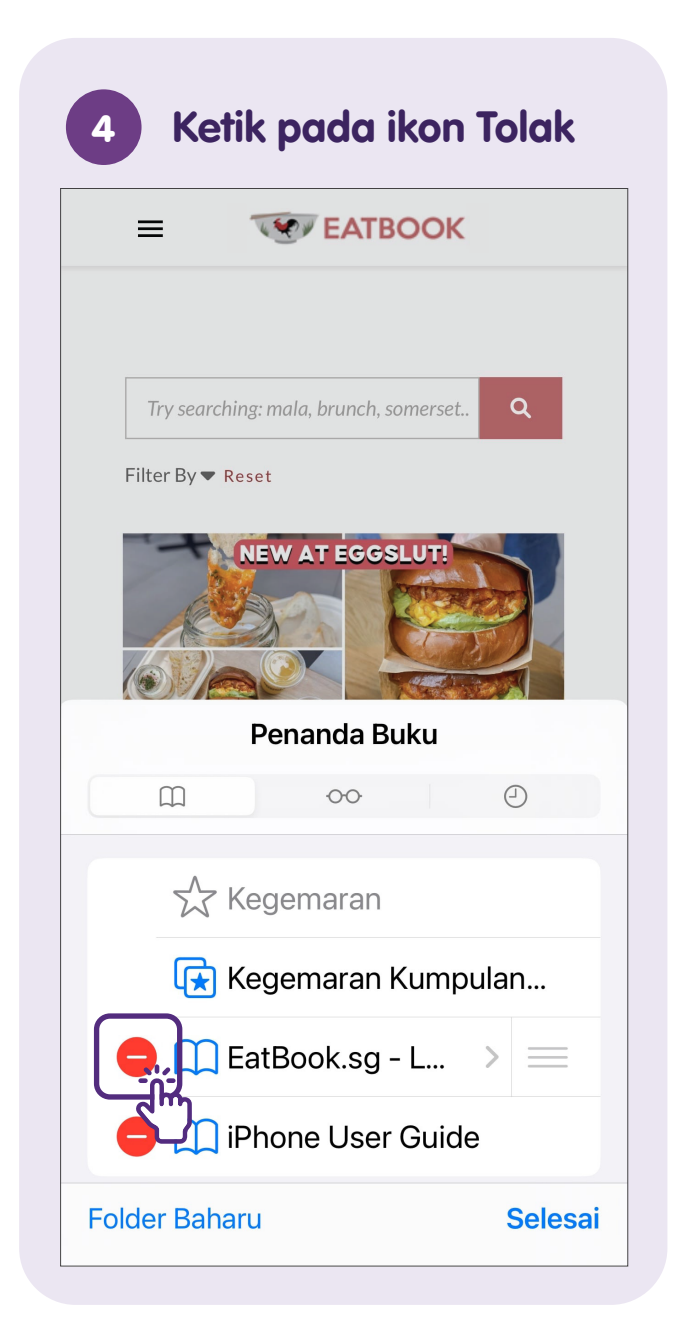

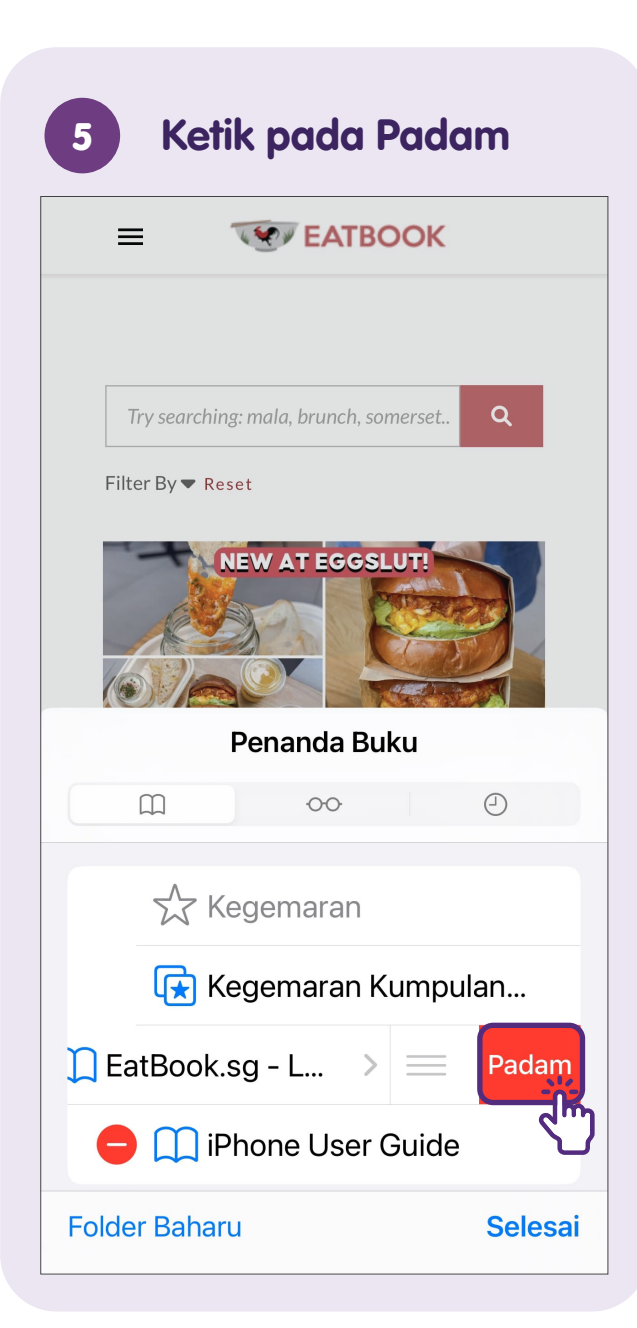

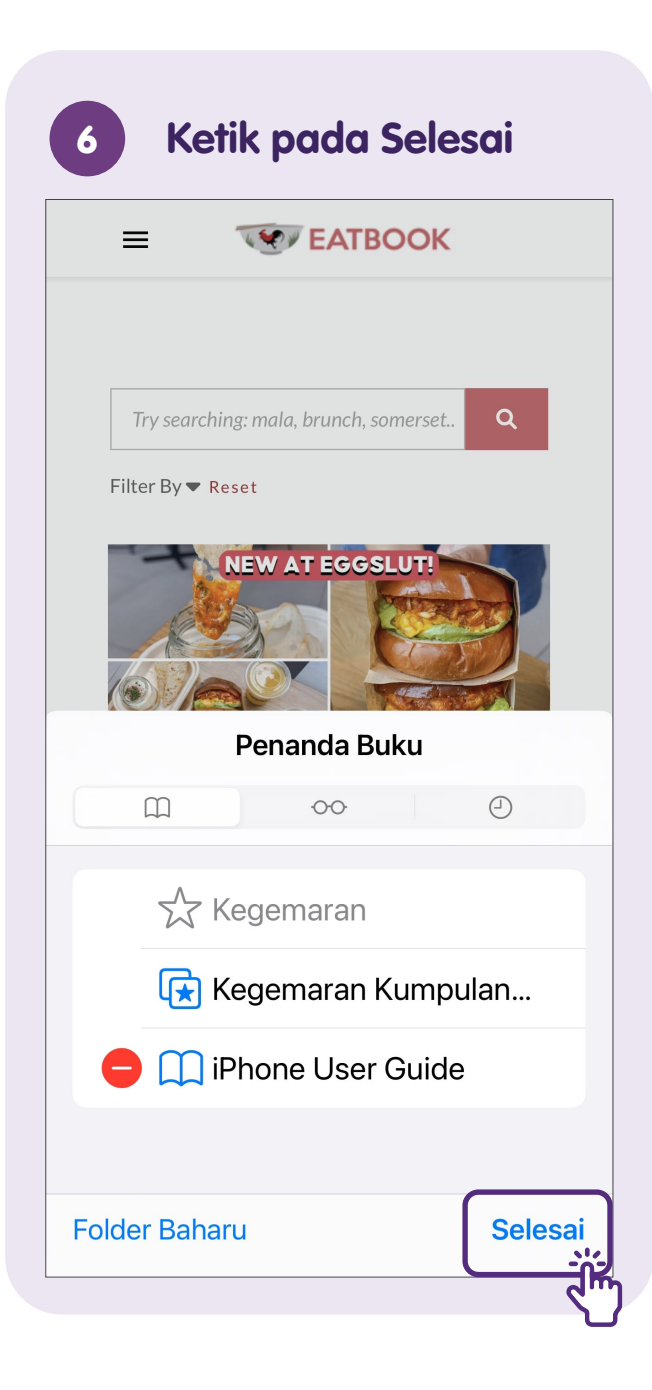

### Simpan Dokumen

Apabila anda menerima dokumen sebagai lampiran melalui e-mel atau mesej segera, anda boleh menyimpan dokument tersebut dalam peranti mudah alih anda untuk mendapatkan semula dengan mudah, tanpa perlu mencari dokumen tersebut melalui e-mel atau mesej segera anda.

Langkah berikut akan membimbing anda untuk menyimpan, mendapatkan semula dan memadamkan dokumen pada peranti mudah alih anda.

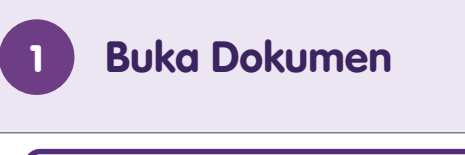

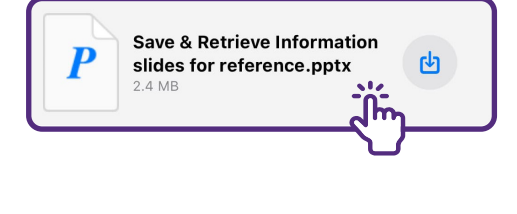

Buka dokumen yang ingin anda simpan.

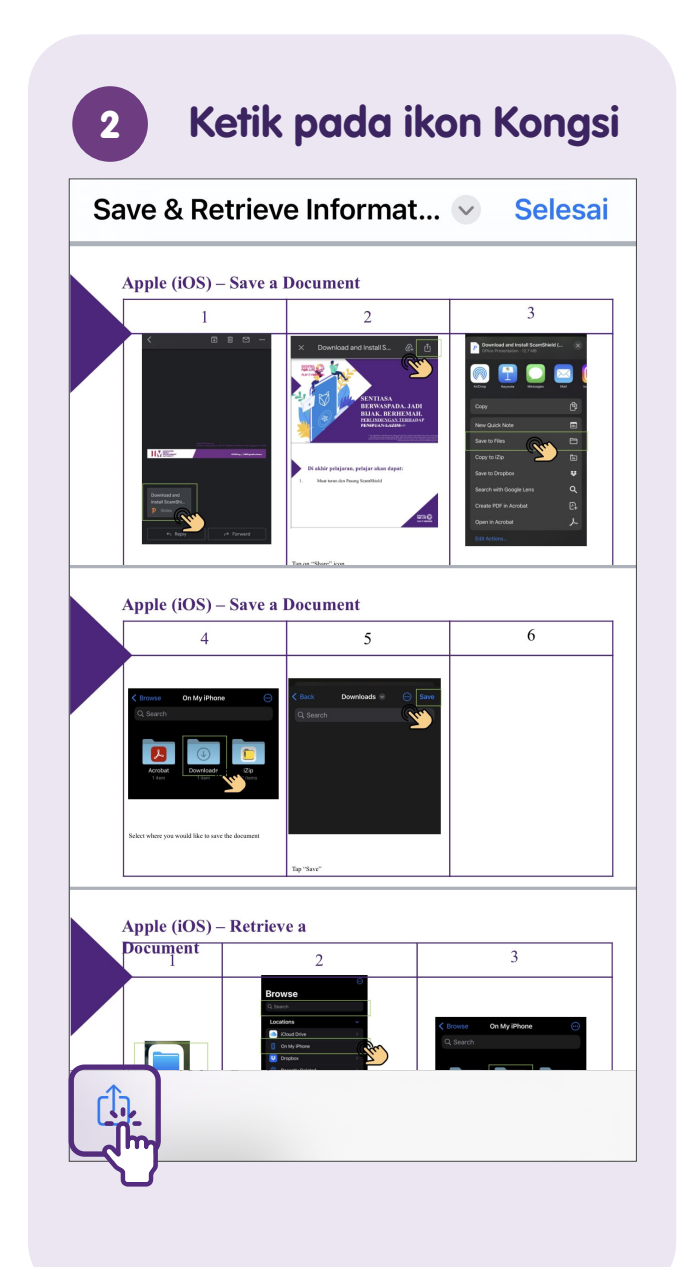

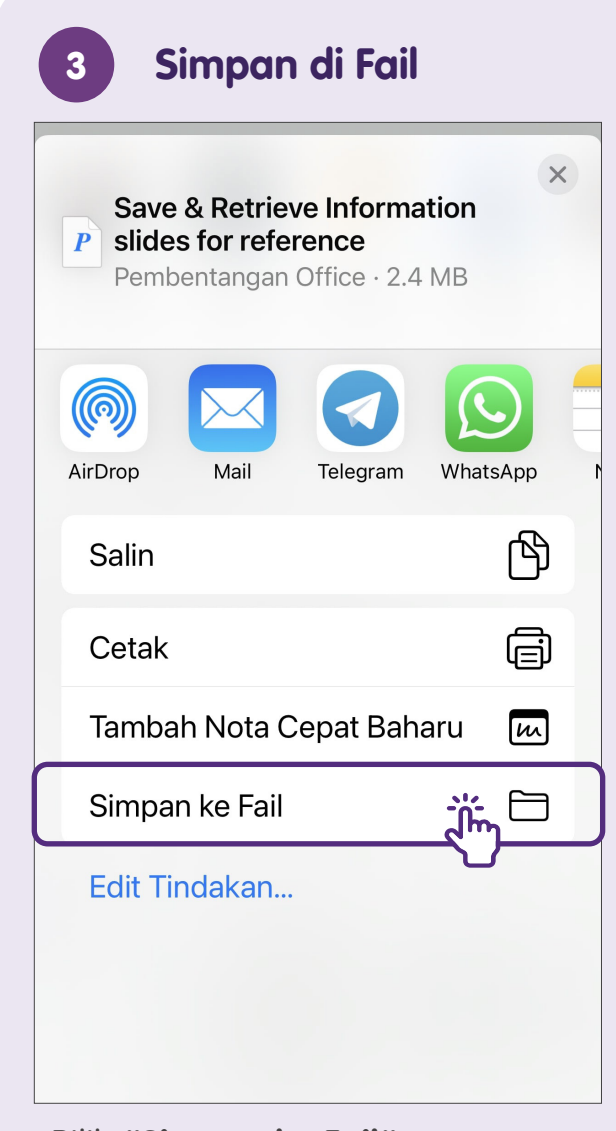

#### Pilih "Simpan ke Fail".

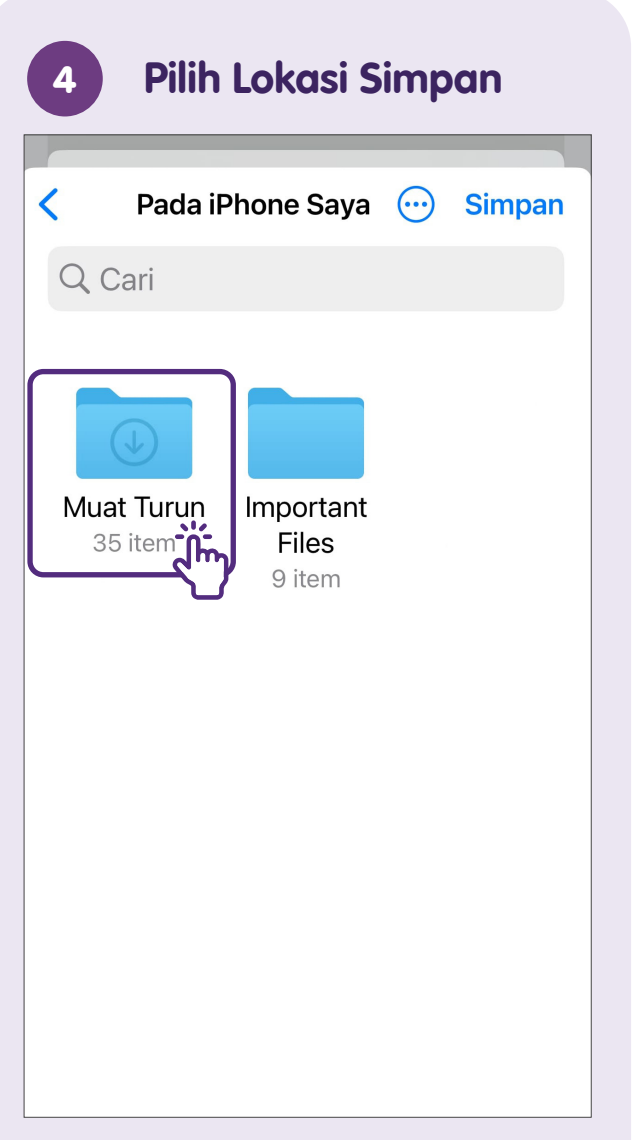

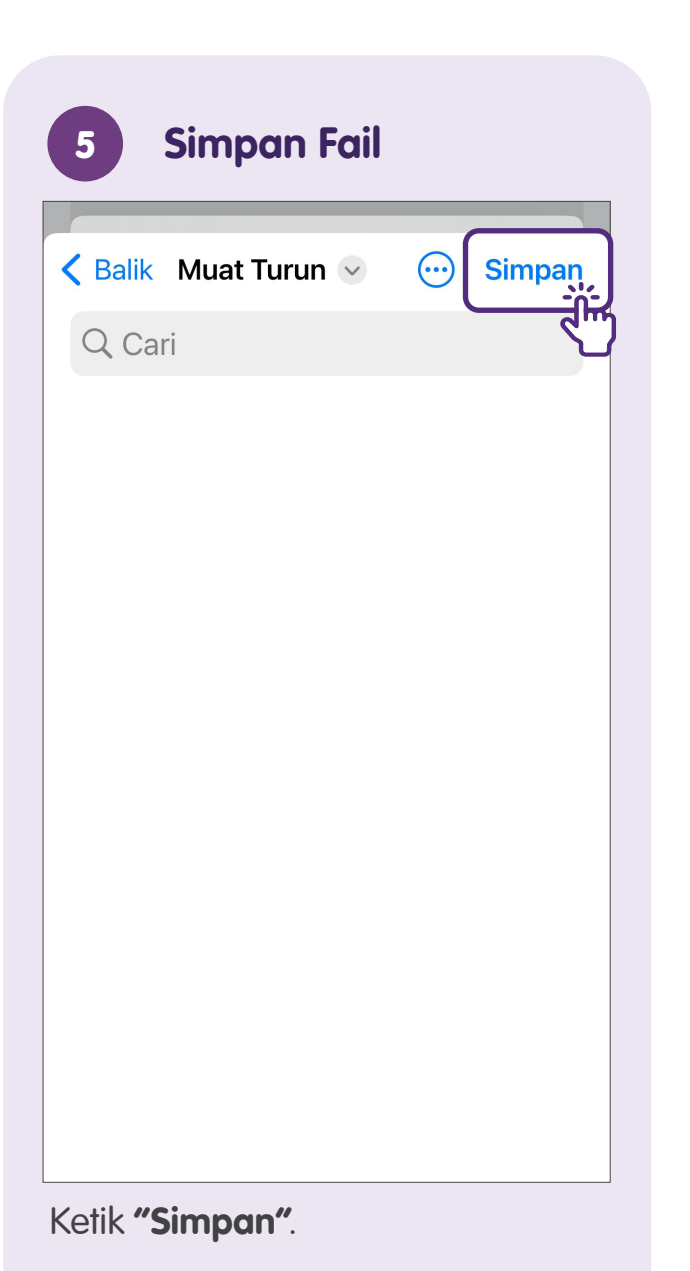

| 1 | 2 |  |
|---|---|--|

#### Dapatkan Kembali Dokumen

| 1   | Pilih F  | ail                              |           |
|-----|----------|----------------------------------|-----------|
|     |          | Cari dan k<br>ikon <b>"Fail'</b> | etik<br>1 |
| 2   | Cari Fo  | ail                              |           |
|     |          | Layari                           | $\odot$   |
| QC  | ari      |                                  |           |
| Lol | kasi     |                                  | ~         |
|     | iCloud [ | Drive                            | >         |
|     | Pada iPl | hone Saya                        |           |
| 圓   | Terbaru  | Dipadam                          |           |
| K a | aru      | Dikongsi                         | Layari    |

Ketik **"Layari"**, kemudian lakukan carian di bar carian atau ketik pada salah satu **"Lokasi"** untuk mencari fail.

| 3 Pilih Folder                                                                                                    |  |
|----------------------------------------------------------------------------------------------------|--|
| < Layari Pada iPhone Saya 💮                                                                                          |  |
| Q Cari                                                                                                    |  |
| Muat Turun<br>35 item<br>b<br>b<br>b<br>b<br>b<br>b<br>b<br>b<br>b<br>b<br>b<br>b<br>b<br>b<br>b<br>b<br>b<br>b<br>b |  |
| Terbaru Dikongsi Layari                                                                                              |  |

|                         | Muat | Turun | ~ |  |
|-------------------------|------|-------|---|--|
| i                       |      |       |   |  |
| e &<br>ce 2<br>TG<br>MB | ý.   |       |   |  |
|                         |      |       |   |  |
|                         |      |       |   |  |
|                         |      |       |   |  |

Pilih fail yang ingin anda lihat.

### Padamkan Dokumen

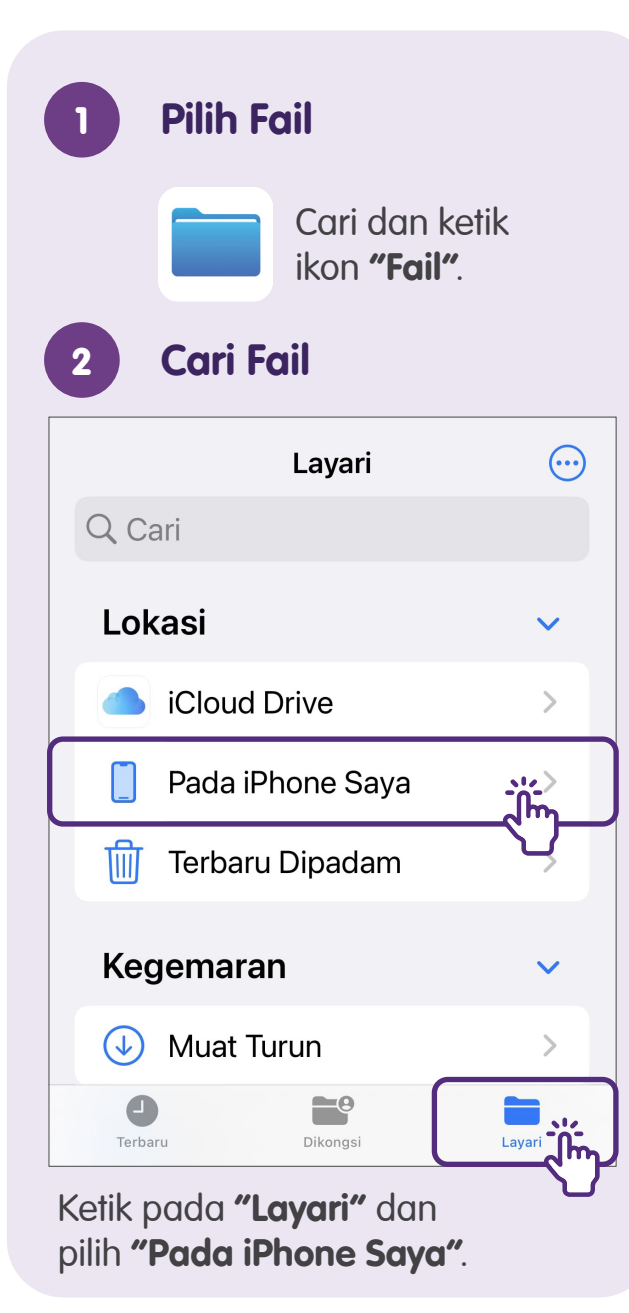

| Layan                | Pada iPhone Saya             | $\odot$ |
|----------------------|------------------------------|---------|
| Q Cari               |                              |         |
| Muat Turu<br>35 item | Important<br>Files<br>9 item |         |
|                      |                              |         |

| 3 | Pilih Padan                    | ו                                                                                                    |
|---|--------------------------------|----------------------------------------------------------------------------------------------------|
|   |                                |                                                                                                    |
|   | Dapatkan Info                  | í                                                                                                    |
|   | Nama Semula                    | 1                                                                                                    |
|   | Mampat                         |                                                                                                    |
|   | Duplikasi                      | Ð                                                                                                    |
|   | Folder Baharu<br>dengan 1 Item | <b>6</b>                                                                                                    |
|   | Тад                            | $\bigcirc$                                                                                                    |
|   | Gemari                         | ☆                                                                                                    |
|   | Alih                           |                                                                                                    |
|   | Kongsi                         | Û                                                                                                    |
|   | Padam                          | - in the second second |

Untuk maklumat lanjut dan mencari hab masyarakat Digital SG terdekat anda:

Pusat Panggilan IMDA

Talian penting: +65 6377 3800 E-mel: info@imda.gov.sg Laman web: digitalforlife.gov.sg

© 2024 Info-communications Media Development Authority. Segala hak terpelihara. Tiada bahagian dalam sumber ini boleh digunakan atau disalin tanpa persetujuan eksplisit daripada IMDA. Bahan yang digunakan berkaitan dengan panduan ini juga mungkin tertakluk kepada perlindungan hak cipta. Ini tidak terhad kepada: dokumen, slaid, imej, audio dan video. Pengekalan, penduaan, pengedaran, atau pengubahsuaian bahan berhak cipta tanpa kebenaran adalah dilarang sama sekali.